### Verificador de NF-e Destinada

Disponibilizado na NT 2012/002 um webservice do Ambiente Nacional que permite o contribuinte verificar as notas que foram destinadas a ele. Ciente desse serviço a Intelliware desenvolveu uma forma de efetuar essa verificação, permitindo ao usuário usar essas informações.

Last update: 2013/12/18 18:47

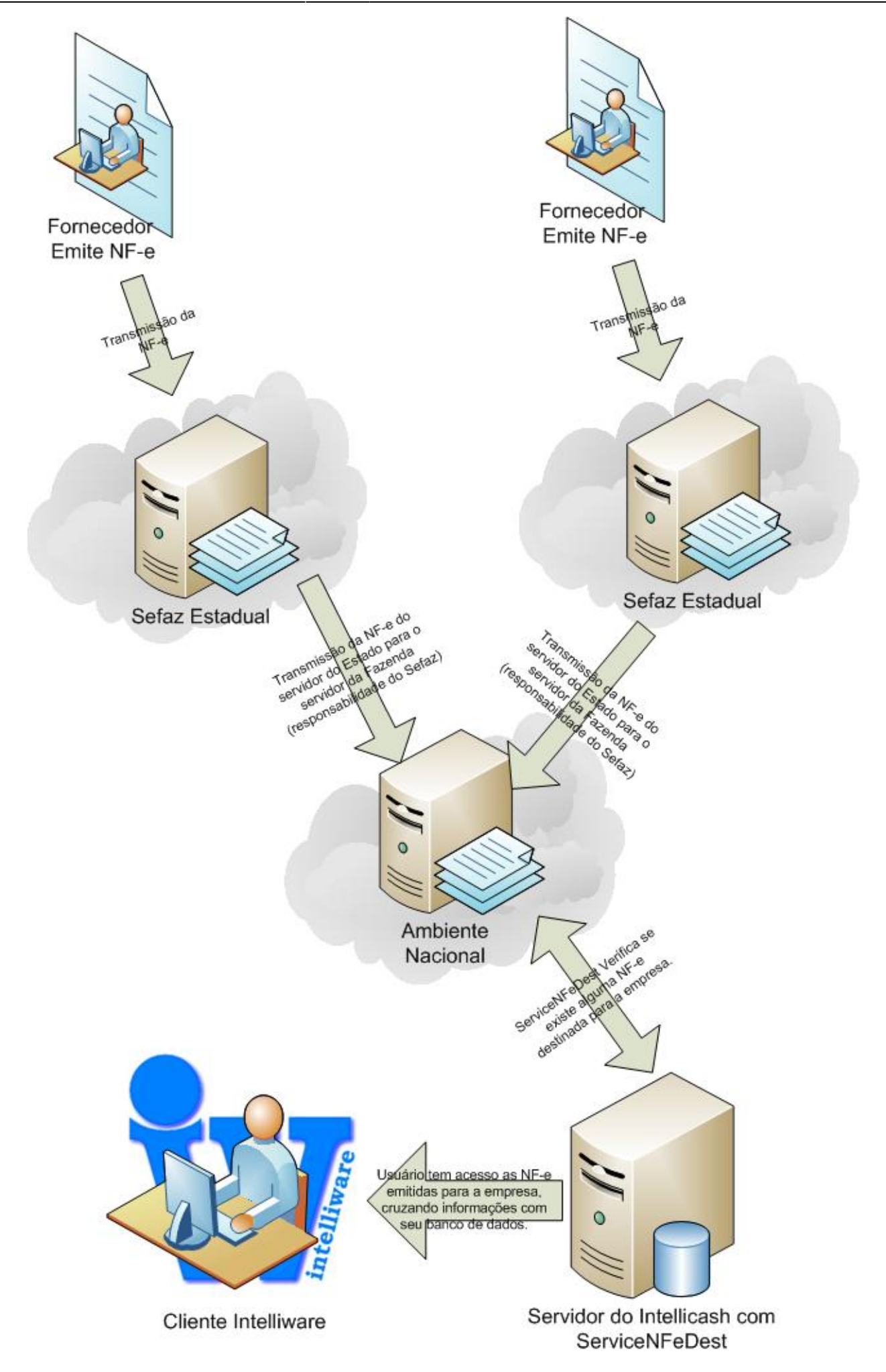

# Instalação

Para instalar o **Verificador de NF-e Destinada** deve-se copiar o arquivo **ServiceNFeDest.exe** para uma maquina que possua o Certificado Digital devidamente instalado, assim como as DII's auxiliares da CAPICON.

Para instalar o serviço, execute o comando: ServiceNFeDest.exe /install

Para verificar se o serviço foi instalado corretamente, veja em Painel de Controle > Ferramentas Administrativas > Serviços , e localize **IwrVerifNFeDest**.

Depois de instalar o serviço, é preciso configurar para ser iniciado fazendo logon com permissão de administrador. Para realizar essa configuração:

- 1. Acessar: Painel de Controle > Ferramentas Administrativas > Serviços ;
- 2. Clicar com o botão direito do mouse sobre o serviço IwrVerifNFeDest e escolha Propriedade;
- 3. Na aba **Logon**, altere para fazer logon como e insira a conta e a senha do usuário com permissão de administrador, como na imagem abaixo:

| Propriedades de IwrVerifNFeDest (Computador local) |                   |                             |          |
|----------------------------------------------------|-------------------|-----------------------------|----------|
| Geral Logon                                        | Recuperação       | Dependências                |          |
| Fazer logon cor                                    | no:               | and the state of the second |          |
| Conta do Si                                        | stema Local       |                             |          |
| Permitir o                                         | que o serviço int | eraja com a área de tr      | abalho   |
| Esta conta:                                        | .\RIC             | ARDO                        | Procurar |
| Senha:                                             | ••••              | •••••                       |          |
| Confirmar se                                       | enha:             | •••••                       |          |
| Ajude-me a confi                                   | qurar as opções   | de logon da conta.          |          |
|                                                    |                   |                             |          |
|                                                    |                   |                             |          |
|                                                    |                   |                             |          |
|                                                    |                   |                             |          |
|                                                    |                   |                             |          |
|                                                    |                   |                             |          |
|                                                    |                   |                             |          |
| -                                                  |                   |                             |          |
|                                                    | (                 | OK Ca                       | Aplicar  |
|                                                    |                   |                             |          |

4. clique em **Aplicar**, e em **OK**.

# Configuração

Para Configurar o **Verificador de NF-e Destinada** é preciso criar um arquivo chamado **ServiceNFeDest.ini**:

[CONEXAO] DB=INTELLISTORE3 Host=127.0.0.1 Port=5055 Server=EnterpriseServer.EnterpriseDataServer

[VERIFICACAO] EsperaSemDocumento=60 EsperaEntreConsulta=2

DB: o Banco de dados que o servidor deve se conectar <INTELLISTORE3>;
Host: o IP da maquina servidora de Banco de Dados <127.0.0.1>;
Port: Porta de comunicação com o Servidor de Banco de Dados <Padrão 5055>;
Server: Nome do Aplicativo Servido de Banco de dados <Padrão EnterpriseServer.EnterpriseDataServer>;

**EsperaSemDocumento**: Tempo de espera entre as verificações quando a ultima consulta indica que não há mais documentos (em Minutos) <60 mimutos>;

**EsperaEntreConsultas**: Tempo de espera entre as verificações quando a ultima consulta indica que há mais documentos (em Minutos) <2 mimutos>;

Não configure o tempo de espera sem documento com valores menores que 60 minutos, pois o servidor da receita pode interpretar como sendo uma requisição maliciosa, e bloquear temporariamente suas requisições!

A NT 2012/002 recomenda um tempo minimo de 1 hora entre uma solicitação e outra.

# Informações Verificadas

O **Verificado de Notas Destinadas** da Intelliware utiliza uma função disponivel pelo site da Fazenda, e retorna um arquivo XML com as seguintes informações:

Chave chave de 44 digitos que identifica a NF-e CNPJ/CPF CNPJ ou CPF do emitente da NF-e Nome Nome do emitente da NF-e IE Insc. Estadual do Emitente da NF-e Data Emissão Data de Emissão da NF-e Tipo NF Tipo da NF-e

0 - Entrada

Last update: 2013/12/18 intellicash:manuais\_auxiliares:servico\_verificarnfedestinadas http://wiki.iws.com.br/doku.php?id=intellicash:manuais\_auxiliares:servico\_verificarnfedestinadas&rev=1387392441 18:47

1 - Saida

Valor NF Valor total da NF-e Digest Value Codigo de autorização na Base do SEFAZ Data/Hora Recbto Data e Hora da Autorização/Cancelamento da NF-e Situação NF Situação da NF-e

- 1 Uso Autorizado no Momento da Consulta;
- 2 Uso Denegado;
- 3 NF-e Cancelada.

Situação de Manifestação Situação da Manifestação do Destinatário:

- 0 Sem Manifestação do Destinatário;
- 1 Confirmada Operação;
- 2 Desconhecida;
- 3 Operação não Realizada;
- 4 Ciência;

Alem dessas informações sobre os Documentos destinados, também são recebidas informações sobre a consulta em si, são elas:

**cStat** Código do status da resposta

137 : Nenhum documento localizado para o destinatário;

138 : Documento localizado para o destinatário.

indCont Indicador de Continuação:

- 0 SEFAZ não possui mais documentos para o CNPJ informado
- 1 SEFAZ possui mais documentos para o CNPJ informado, ou ainda não avaliou
- a totalidade da sua base de dados.

ultNSU Último NSU pesquisado na SEFAZ. a Proxima consulta será apartir desse NSU.

Sobre o **cSTAT**, alem dos codigos 137 e 138, também podemos obter uma resposta de rejeição devido a erro do webservice ou problemas na requisição.

Caso o indCont seja 0 (Zero), então é recomendado pela receita um tempo mínimo de 1 hora, para que não corra o risco de ser bloqueada as pesquisas futuras.

#### A configuração

From: http://wiki.iws.com.br/ - **Documentação de software** 

Permanent link:
http://wiki.iws.com.br/doku.php?id=intellicash:manuais\_auxiliares:servico\_verificarnfedestinadas&rev=1387392441

Last update: 2013/12/18 18:47